# 31<sup>st</sup> ANNUAL GENERAL MEETING OF BIOTECH CONSORTIUM INDIA LIMITED September 30, 2021 AT 11.00 AM

# Click here to join the meeting

## **STEPS FOR JOINING THE MEETING**

Platform: Microsoft Teams.

Devices: Desktop/Laptop/ Mobile

### Joining through Desktop/Laptop

- a. Click on the link above
- b. Select and click any of the convenient options
  - Continue on this browser
  - Download the Window App
  - Open your Team App
- c. Enter your name and join the meeting

Please also choose the audio and video settings you want. The web admin will immediately join you over the meeting.

### Joining through mobile phone

- a. Call nos. 9350228448, 9818443038 for getting the link on your WhatsApp
- b. Click on the link received
- c. Download "Microsoft Team App download" from App Store" if not downloaded earlier
- d. Join as a guest and enter your name.

For your convenience, the following screenshots for joining through desktop/laptop are here below-

Click the Link web link :- Click here to join the meeting

1. Next Window appears (kindly choose option as per your convenience)

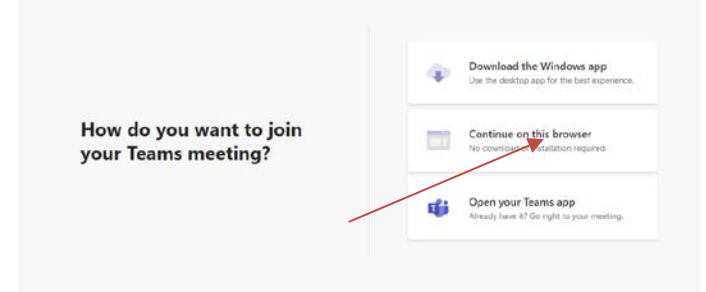

2. Continue on browser Click

| Choose your audio and video settings for<br><b>Meeting now</b> |
|----------------------------------------------------------------|
| O                                                              |
| Enter name Join now                                            |
| Other join options                                             |
| بی Audio off در Phone audio                                    |

(Click Join now & Select Devices Audio and Video)